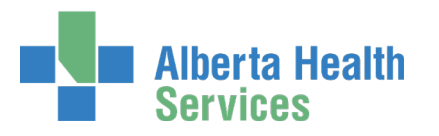

## AHS IAM Security Profile User Guide

## Topics in this User Guide

- <u>What is an AHS IAM Security Profile?</u>
- First Login to AHS IAM
- <u>Change your AHS IAM Password</u>
- Create your AHS IAM Security Profile
- <u>Change your AHS Network Password</u>

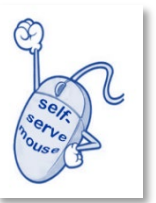

- <u>Review / Update your AHS IAM Security Profile</u>
- <u>Review / Update your AHS IAM Identity Account</u>

# What is an AHS IAM Security Profile?

All end-users of AHS IAM must set up their AHS IAM Security Profile. You will be prompted at first login to complete it. This one-time step takes only minutes to complete and gives you access to AHS IAM functions and features.

Completing an AHS IAM Security Profile also gives you the ability to:

- Authenticate your identity with the AHS IT Service Desk and Alberta Health Provincial Help Desk by using your Secret Word.
- Unlock your own AHS Network account after too many unsuccessful login attempts by using the security questions and answers you set up.
- Reset your own forgotten AHS Network password by using the security questions and answers you set up.
- Change your AHS Network password if you believe it has been compromised or you just want to change it.

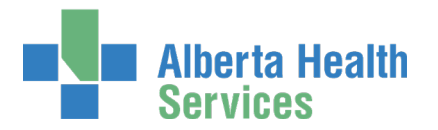

# First Login to AHS IAM

ENTER the AHS IAM URL into your internet web browser O https://iam.ahs.ca

The AHS IAM Login screen appears

#### CREATE a browser favourite / bookmark

| Alberta Health Ide | Identity & Access Management (IAM)                                                                                                    |            |  |  |  |  |
|--------------------|----------------------------------------------------------------------------------------------------|------------|--|--|--|--|
|                    | Login Please log into the AHS IAM system using your AHS network User ID / AHS                                                                                                    |            |  |  |  |  |
|                    | Username 1 jbzuser<br>Password                                                                                                    |            |  |  |  |  |
|                    | Forget Password or Locked Out?  AHS IAM is to be used by AHS and AHS Affiliate physicians, clinicians and staff, as well as community Custodians and Authorized Approvers. For information on what's new, Authorized Approvers, support contacts, and more, visit our AHS IAM Support Page ANP Learning Centre Authorized Approvers List |            |  |  |  |  |
|                    | AHS IAM Insite page     Clinical Research / Trials Person     Password Reset / Account Unio     Set up your Security Profile                                                                                                    | nnel<br>ck |  |  |  |  |

ENTER your Username and Password CLICK 🔁 Log in

> If the Change Password screen appears you must change your temporary password to a new one

CHANGE your AHS IAM Password - see next page for instructions

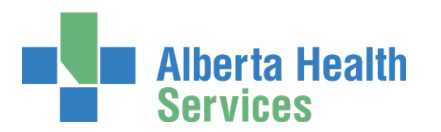

## Change your AHS IAM Password

Some new end-users will be prompted to change their AHS IAM password at first login.

| Alberta Health<br>Services                                                                                                    | Identity & Access Management (IAM) |  |  |  |  |  |
|----------------------------------------------------------------------------------------------------|------------------------------------|--|--|--|--|--|
| Attention<br>Your password has expired. You must                                                                                                    | change it now.                     |  |  |  |  |  |
| Change Password                                                                                                    |                                    |  |  |  |  |  |
| You must provide a new password. Enter your new password and confirm it.<br>Your password must be at least eight characters.<br>It must have at least three different types of characters: lowercase, uppercase, numeric, and symbols.<br>It cannot contain your User ID or any part of your name.<br>It can only be changed once a day and cannot be the same as any of your last 13 passwords. |                                    |  |  |  |  |  |
| * New Password * Confirm New Password                                                                                                    |                                    |  |  |  |  |  |
|                                                                                                    | Next                               |  |  |  |  |  |

ENTER New Password CONFIRM New Password CLICK Next The AHS IAM Login screen appears

ENTER your Username and updated Password

CLICK 🔁 Log in

The **Update Security Questions** screen appears CREATE your AHS IAM Security Profile – see next page for instructions

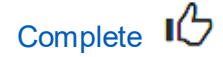

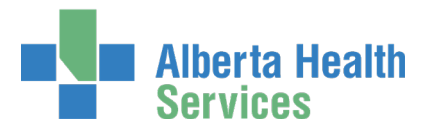

## Create your AHS IAM Security Profile

If you log into AHS IAM and are prompted to, complete your AHS IAM Security Profile.

If you are not prompted, that means you have already completed your Security Profile. You can review your Secret Word and Security Questions / Answers anytime. See <u>Review / Update</u> your AHS IAM Security Profile.

| Alberta Health Services                                                               | Identity & Access Management (IAM)                         |  |  |  |  |
|---------------------------------------------------------------------------------------|------------------------------------------------------------|--|--|--|--|
| Attention<br>You have not yet provided answe                                          | rs for your security questions. You must provide them now. |  |  |  |  |
| Update Security Questions                                                             |                                                            |  |  |  |  |
| Secret Word                                                                           |                                                            |  |  |  |  |
| Enter a secret word. The IT Service Desk can use it to verbally verify your identity. |                                                            |  |  |  |  |
| * Secret Word:                                                                        | SecretWord                                                 |  |  |  |  |
| Security Questions                                                                    |                                                            |  |  |  |  |

#### ENTER your Secret Word

Should you need to call the AHS IT Service Desk or the Alberta Health Provincial Help Desk, your Secret Word will authenticate your identity more quickly.

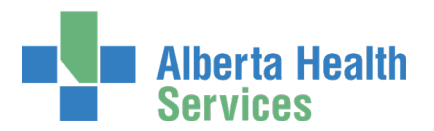

### AHS Identity & Access Management Security Profile User Guide

|                                                | Alberta Health Identity & Access Management (IAM)                                                                                                    |                                                              |                                                                                                    |                                                       | (IAM)                       |         |
|------------------------------------------------|----------------------------------------------------------------------------------------------------|--------------------------------------------------------------|----------------------------------------------------------------------------------------------------|-------------------------------------------------------|-----------------------------|---------|
|                                                | A Home                                                                                                    | Self Service -                                               | Access Request +                                                                                   | Access Certifications                                 | Change/Reset Passwords      | Reports |
|                                                | Upda                                                                                                    | ite Secu                                                     | rity Questio                                                                                       | ons                                                   |                             |         |
| CHOOSE a minimum of five (5)                   | Security Questions                                                                                                    |                                                              |                                                                                                    |                                                       |                             |         |
| Security Questions that are meaningful to you  | <ul> <li>You must answer at least 5 of the questions.</li> <li>No two answers can be the same.</li> <li>Answers cannot be your Secret Word.</li> <li>Answers cannot contain words from the question.</li> </ul> |                                                              |                                                                                                    |                                                       |                             |         |
| Read the rules to help you set up your answers | • Ans<br>D • Ans                                                                                                    | wers must be at le<br>wers are not case<br>In what c<br>spor | ast 3 characters in len<br>sensitive and may con<br>ity did you meet you<br>use/significant other? | gth (not including spaces<br>tain spaces, numbers, ar | ).<br>Id symbols.           |         |
|                                                | What was                                                                                                    | the name of you                                              | r first childhood pet?                                                                             | Answers for at least 5                                | questions must be supplied. |         |
| ENTER your answers                             | What c                                                                                                    | olour was your fi                                            | irst car/truck vehicle?                                                                            | Answers for at least 5                                | questions must be supplied. |         |
|                                                |                                                                                                    | What was your                                                | childhood nickname?                                                                                | Answers for at least 5                                | questions must be supplied. |         |
| The AHS IAM <b>A</b> Home page appears         | What wa                                                                                                    | is your least favo                                           | ourite food as a child?                                                                            | Answers for at least 5                                | questions must be supplied. |         |
| You can begin using AHS IAM                    | What is th                                                                                                    | e name of the firs<br>outside o                              | st country you visited<br>of your birth country?                                                   | Answers for at least 5                                | questions must be supplied. |         |
|                                                | What                                                                                                    | is your grandmo                                              | other's maiden name?                                                                               | ?<br>Answers for at least 5                           | questions must be supplied. |         |
|                                                | Wh                                                                                                    | at is your grandf                                            | ather's middle name?                                                                               | ?<br>Answers for at least 5                           | questions must be supplied. |         |
|                                                | What mu                                                                                                    | isical instrument<br>to liste                                | do you play or prefe<br>n to most frequently?                                                      | Answers for at least 5                                | questions must be supplied. |         |
|                                                | Not inc<br>activity a                                                                                                    | luding hockey, v<br>re you involved v                        | vhat sport or physica<br>with most frequently?                                                     | Answers for at least 5                                | questions must be supplied. | I       |

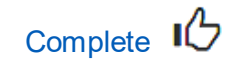

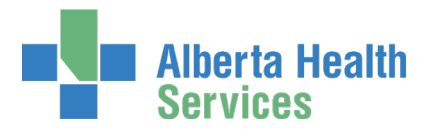

### Change your AHS Network Password

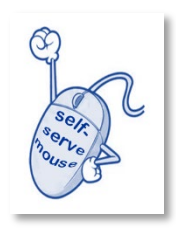

If you believe your AHS Network password has been compromised or you just want to change it, you can change it yourself in AHS IAM and save a call to the AHS IT Service Desk.

If you don't remember your AHS Network Password, you can also reset it yourself in AHS IAM and save a call to the AHS IT Service Desk.

- Use the AHS desktop icon Forgot Password?, or
- Use the Forget Your Password? link on the <u>AHS.ca Staff Portal page</u>, Internal Staff Tools.
- For more information and how-to steps, please see the <u>AHS IAM Self-Serve</u> <u>Password Reset User Guide</u>.

#### At the AHS IAM **f** Home page

**CLICK Self Service** 

#### CLICK 🗡 Change Password

The Change Password screen appears

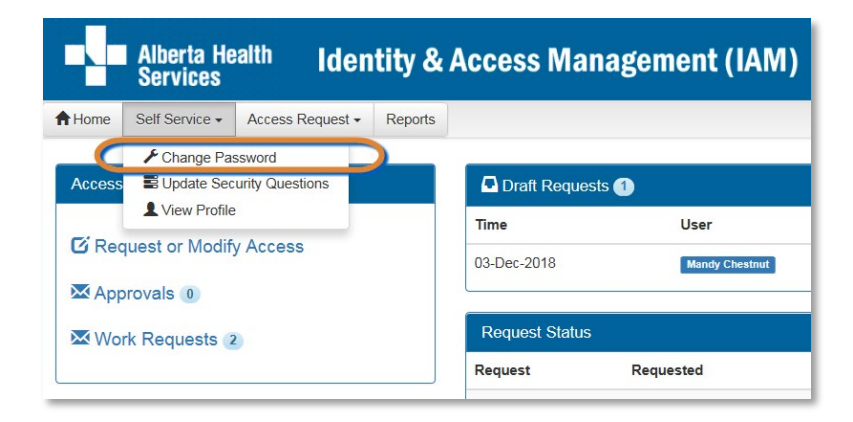

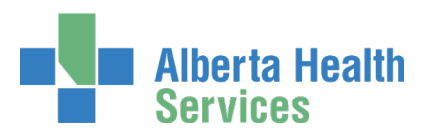

#### AHS Identity & Access Management Security Profile User Guide

|                                              |                                                                                                    | Alberta He<br>Services | <sup>ealth</sup> Iden | Identity & Access Management (IA |      |  |
|----------------------------------------------|----------------------------------------------------------------------------------------------------|------------------------|-----------------------|----------------------------------|------|--|
|                                              | A Home                                                                                                    | Self Service -         | Access Request -      | Reports                          |      |  |
| ENTER vour                                   | Change Password                                                                                                    |                        |                       |                                  |      |  |
| Current Password                             | To change your password, enter your current password and new password.                                                                                                    |                        |                       |                                  |      |  |
| ENTER your<br>New Password                   | Your password must be at least eight characters.<br>It must have at least three different types of characters: lowercase, uppercase, numeric, and symbols.<br>It cannot contain your User ID or any part of your name.<br>It can only be changed once a day and cannot be the same as any of your last 13 passwords. |                        |                       |                                  |      |  |
| CONFIRM your<br>New Password                 |                                                                                                    | # Current              | Password              |                                  |      |  |
| CLICK Save                                   |                                                                                                    | * New                  | Password              |                                  |      |  |
| The <b>AHS IAM ↑</b><br>Home page<br>appears |                                                                                                    | * Confirm New          | Password              | (                                | Save |  |

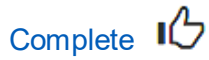

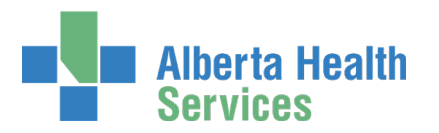

### AHS Identity & Access Management Security Profile User Guide

| Review / Update your                                              | Alberta Health                                                                                                    | Identity & Access Mana                       |  |  |  |
|-------------------------------------------------------------------|----------------------------------------------------------------------------------------------------|----------------------------------------------|--|--|--|
| AHS IAM Security                                                  | Services                                                                                                    |                                              |  |  |  |
| Profile                                                           | Access Ref<br>↑ Home Self Service → Access Ref                                                                                                    | equest - Access Certifications Change/Rese   |  |  |  |
| At the AHS IAM <b>A</b> Home page<br>CLICK Self Service           | Update Security Questions                                                                                                    |                                              |  |  |  |
| CLICK EUpdate Security Questions<br>The Update Security Questions | Secret Word                                                                                                    |                                              |  |  |  |
| screen appears                                                    | Enter a secret word. The IT Service Desk                                                                                                    | can use it to verbally verify your identity. |  |  |  |
|                                                                   | * Secret Word:                                                                                                    |                                              |  |  |  |
|                                                                   | Security Questions                                                                                                    |                                              |  |  |  |
| REVISE as needed your                                             | Complete the Security Questions for the F                                                                                                    | Forget Password feature.                     |  |  |  |
|                                                                   | <ul> <li>You must answer at least 5 of the questions.</li> <li>No two answers can be the same.</li> <li>Answers cannot be your Secret Word.</li> <li>Answers cannot contain words from the question.</li> <li>Answers must be at least 3 characters in length (not including spaces).</li> <li>Answers are not case sensitive and may contain spaces, numbers, and symbols.</li> </ul> |                                              |  |  |  |
| REVISE as needed your                                             | In what city did you meet your spouse/significant other?                                                                                                    |                                              |  |  |  |
| answers                                                           | What was the name of your first<br>childhood pet?                                                                                                    |                                              |  |  |  |
|                                                                   | What colour was your first car/truck vehicle?                                                                                                    |                                              |  |  |  |
|                                                                   | What was your childhood nickname?                                                                                                    |                                              |  |  |  |
| appears – look for a confirmation                                 | What was your least favourite food<br>as a child?                                                                                                    |                                              |  |  |  |
|                                                                   | What is the name of the first country<br>you visited outside of your birth<br>country?                                                                                                    |                                              |  |  |  |
|                                                                   | What is your grandmother's maiden<br>name?                                                                                                    |                                              |  |  |  |
|                                                                   | What is your grandfather's middle<br>name?                                                                                                    |                                              |  |  |  |
|                                                                   | What musical instrument do you play<br>or prefer to listen to most frequently?                                                                                                    |                                              |  |  |  |
|                                                                   | Not including hockey, what sport or<br>physical activity are you involved<br>with most frequently?                                                                                                    |                                              |  |  |  |
| Complete                                                          |                                                                                                    | Save Cancel                                  |  |  |  |

Version March 2020

Screen shot data are fictitious. Also, AHS IAM is updated regularly for performance and usability. If you notice differences between AHS IAM and the screen shots shown, trust AHS IAM. We may not have updated this guide at the same time.

Page 8 of 10

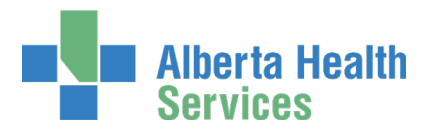

## Review / Update your AHS IAM Identity Account

 We have included the following information and directions about your AHS IAM Identity Account because View Profile is on the same drop down menu as Change Password and Update Security Profile.

Your AHS Identity Account is not your AHS IAM Security Profile. Your AHS IAM Identity Account is your identity record within the AHS IAM system; your entitlements and resources are attached to this identity record. You are welcome to review it and make changes if needed, but this is not a requirement when completing your AHS IAM Security Profile.

#### At the AHS IAM **f** Home page

CLICK Self Service

CLICK L View Profile

The View Profile screen appears

|                                                                                                    | Alberta He<br>Services | <sup>alth</sup> Iden | tity &  | Access Management (IAM) |  |  |
|----------------------------------------------------------------------------------------------------|------------------------|----------------------|---------|-------------------------|--|--|
| A Home                                                                                                    | Self Service -         | Access Request -     | Reports |                         |  |  |
| View Profile                                                                                                    |                        |                      |         |                         |  |  |
| This page displays the information associated with your identity. To update this information, submit a request to modify it here. |                        |                      |         |                         |  |  |
| Liser Information                                                                                                    |                        |                      |         |                         |  |  |
| User mid                                                                                                    | ormation               |                      |         |                         |  |  |
|                                                                                                    |                        | Salutation           |         |                         |  |  |

In the View Profile screen

REVIEW the details for information and accuracy

If changes are needed, CLICK here on the screen

This will take you to the Network Account (NAR) modification process. For support, use the <u>AHS IAM Network Access Request (NAR) User Guide</u> available on <u>AHS IAM Support Page</u> under Learning. The directions provided here are an excerpt of the complete instructions.

#### The Complete Access Request screen appears

**REVISE** information as needed

SELECT Approving Manager (also known as an Authorized Approver) CLICK Submit Request

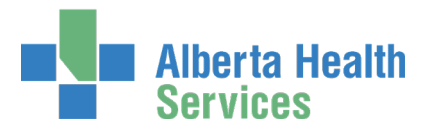

### AHS Identity & Access Management Security Profile User Guide

The request to modify your AHS IAM Identity Account information will be sent to the Approving Manager (Authorized Approver) you identified

CLICK f Home to return to the AHS IAM f Home page In the Request Status pane your request will appear with a Status of Pending

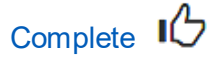